株式会社谷沢製作所 初版:2018年11月9日発行 第二版:2018年11月19日発行 第三版:2019年9月24日発行

# U-BOX WITH 簡易取扱説明書

## 【U-BOX WITH 基本機器一覧】

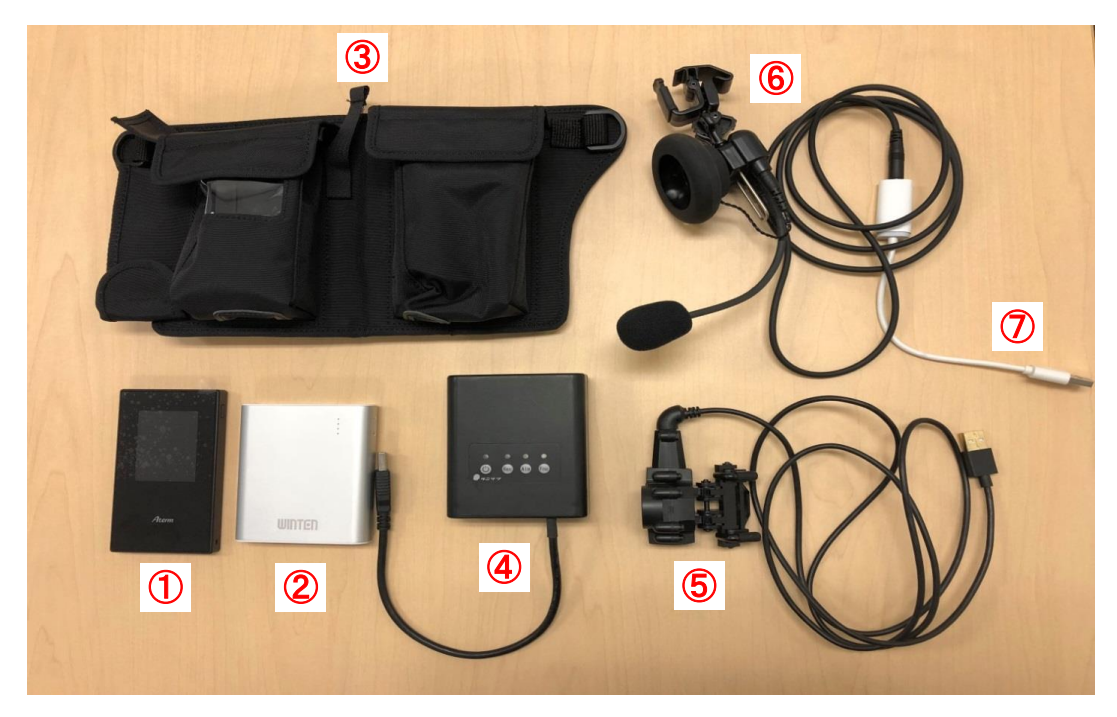

- Wi-Fi モバイルルータ(市販品のため都度選定)
   …推奨機種「Aterm MR05LN」の場合、連続通信時間約6時間
   ※動作時間は使用状況や使用環境により異なります。
- ② モバイルバッテリー(市販品のため都度選定)
   …容量12000mAh/44.4Whの場合、連続使用時間約8時間
- ③ キャリングケース
- ④ U-BOX WITH 本体 …録画時間/HD 約5時間、VGA約20時間
- ⑤ ヘルメットひさし取付カメラ(付属品:ベルトクリップ2個)
- ⑥ ヘッドセット
- ⑦ オーディオ変換アダプター
- その他別売りオプション:レインカバー

# 【機器の準備 及び 装着手順】

1.各機器を接続し、ケースに収納

○機器を接続しながら、U-BOX WITH 用 キャリングケースへ収納し、以下写真の状態にセットする。 ※詳細は「U-BOX WITH ST#7703 取扱説明書」の「5.ご使用方法」を参照。

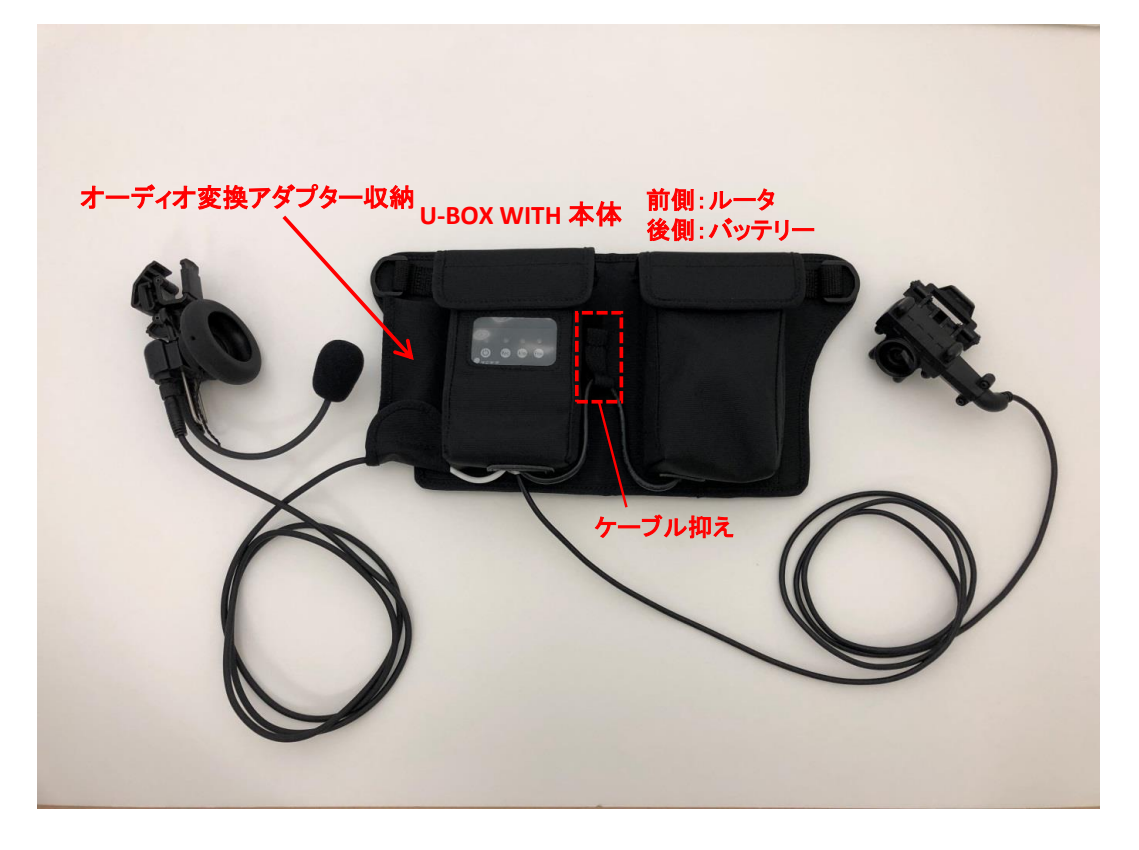

1-1. U-BOX WITH 本体をモバイルバッテリーに接続

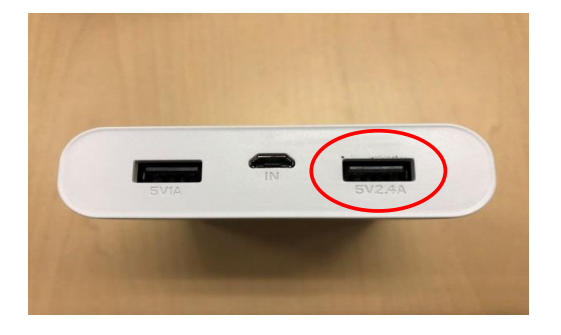

※「5V2.4A」に接続(機種による)

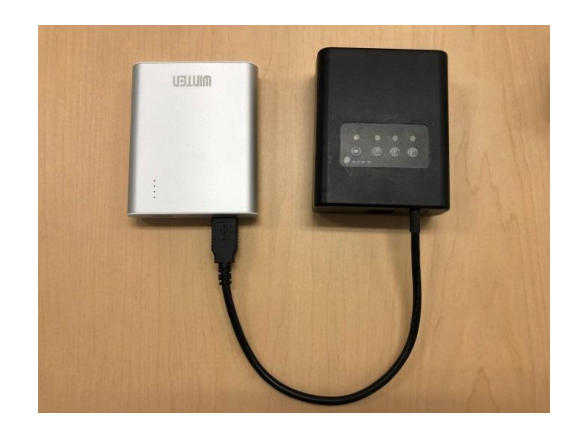

## 1-2. カメラとヘッドセットをU-BOX WITH 本体に接続

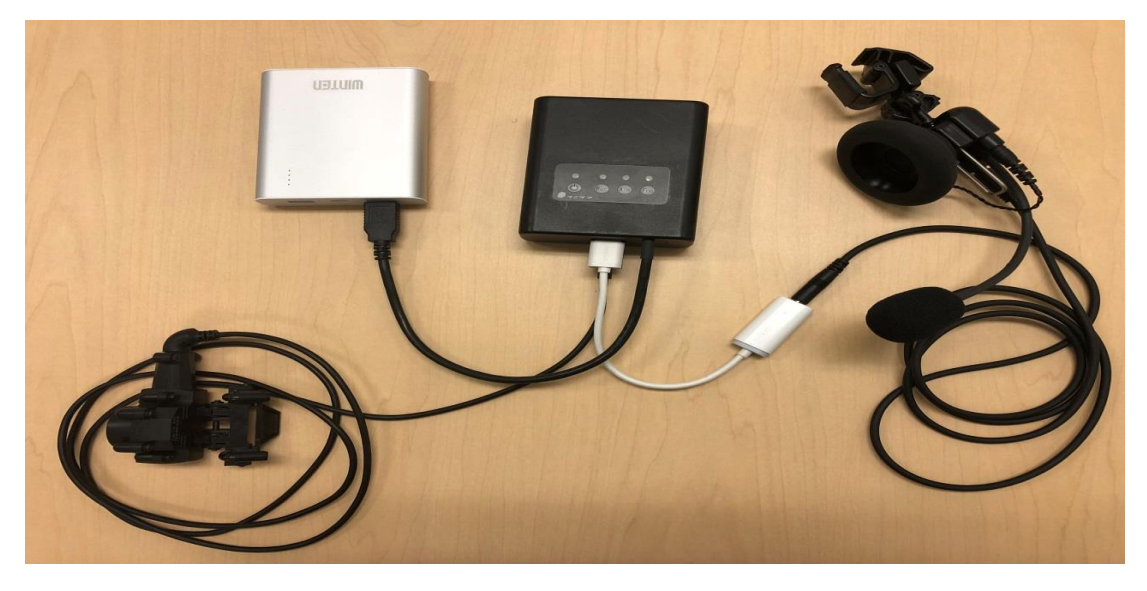

- ※ ヘッドセットを接続する前に電源を入れると、通話が繋がらないため、 オーディオ変換アダプタは本体の電源を入れる前に接続する。(起動中の抜き差しも不可)
   ※ カメラは起動中の抜き差し可能。
   ※ U-BOX WITH本体のUSB接続箇所は上下どちらでも可。

## 2.各機器の起動手順

2-1. Wi-Fiモバイルルータ(Aterm MR05LN)の電源ON 液晶の右側面の電源ボタンを数秒長押し Ţ

液晶画面が表示されたらOK

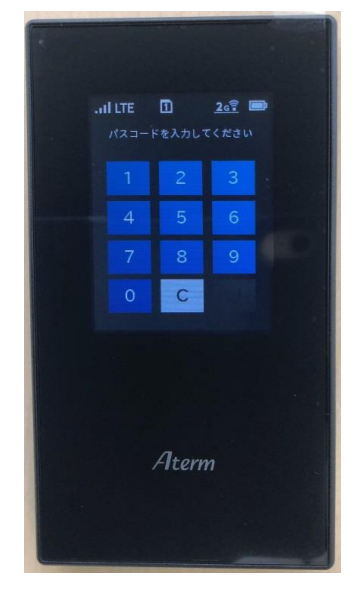

2-2. モバイルバッテリーの電源ON 右側の電源ボタンを押してライトが点灯したらOK。(機種による)

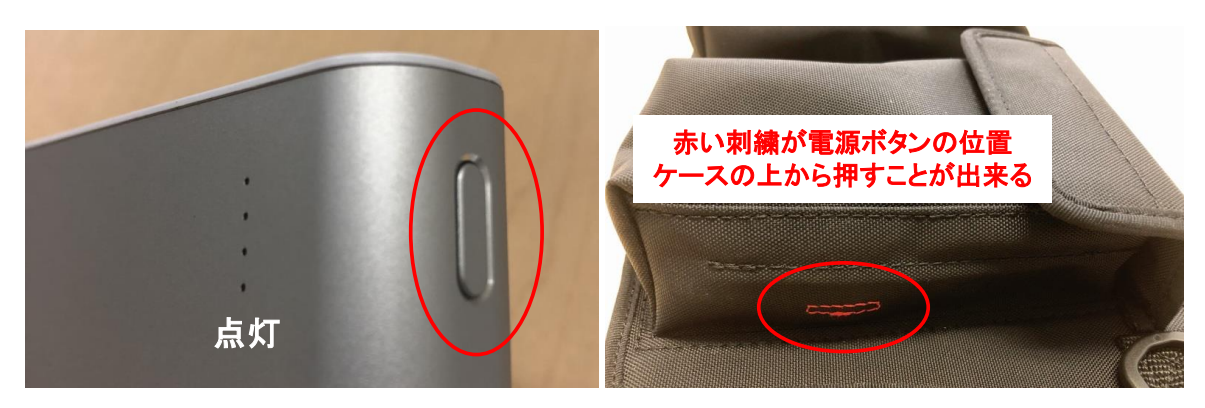

2-3. U-BOX WITH 本体の電源ON

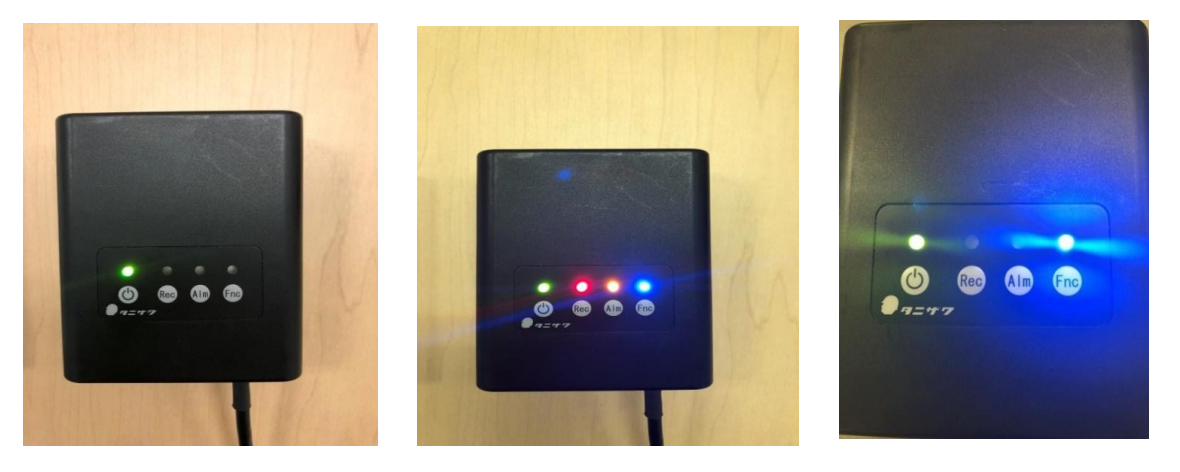

一番左の電源ボタンを数秒**長押し**→一度ピーと鳴って全点灯 → 数秒後に緑・青のライトが点灯でOK (ライトが点いたら離す)

(緑LED点灯=ON 赤LED点灯=録画起動時 黄LED点灯=アラーム発動時 青LED点灯=正常時)

## 3.保護帽にカメラとヘッドセットを装着

○カメラを保護帽のひさしに目線と合わせるように装着。○ヘッドセットを保護帽の左(カメラのコード側)に装着。(聞こえやすく話しやすい位置で固定)

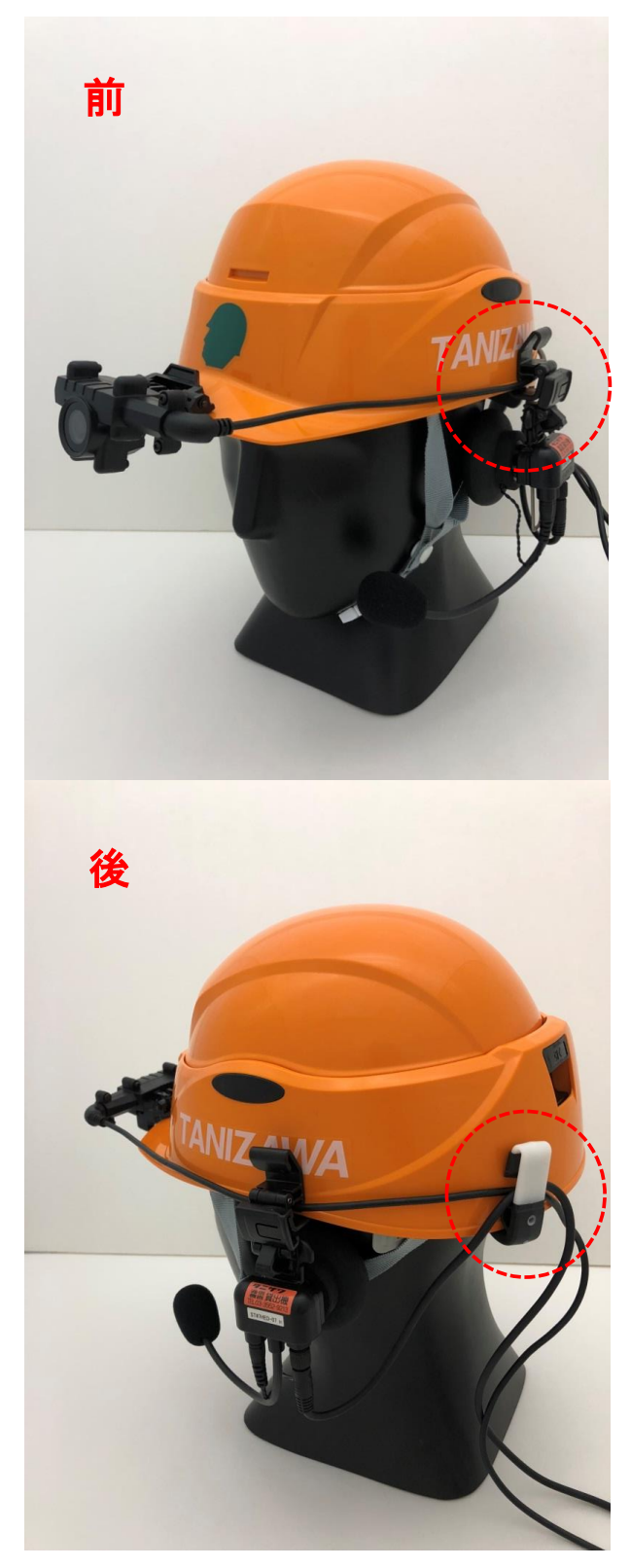

固定クリップにケーブルを通す

ベルトクリップでまとめる

## 【ブラウザ操作手順/画像閲覧・録画/通話/アラーム】

推奨ブラウザ : 「Google Chrome Ver.67以降」、「Firefox Ver.61以降」

<u>1.指定のクラウド(URL)へ接続</u>

1-1. URLにアクセスし、ユーザー名とパスワードを入力してログイン

| ユーザー名とノ | ペスワードを入力してください                                                           | ×   |
|---------|--------------------------------------------------------------------------|-----|
| ?       | https://ub2-boo.u-ser.net がユーザー名とパスワードを要求しています。サイトからのメッセージ: "Member Only | ,,, |
| ユーザー名:  | demo                                                                     |     |
| パスワード   |                                                                          | _   |
|         | OK キャンセル                                                                 |     |

#### 1-2. UNIT LIST画面

| 😃 U-BOX W/IP Address List 🛛 🗙                     | +                                  |                    |              | _          |   |  |
|---------------------------------------------------|------------------------------------|--------------------|--------------|------------|---|--|
| ← → C û ③ ♣ htt                                   | ps://ub2=boo. <b>u=ser.net</b> /Li | st.cgi             | ⊠ ☆          | lii\ 🗊     | ≡ |  |
| ☆ よく見るページ () スタートアップナビ - POW…                     | M 受信トレイ - taniso02j1.              | . 🧔 CyberMail メールシ | ステム 🝐 マイドライ: | ブーGoogle ド | » |  |
|                                                   |                                    |                    | 1            | Log off    |   |  |
| UNIT LIST                                         |                                    |                    |              |            |   |  |
| • U-BOX2 (2018-10-30 14:50                        | ):34)                              |                    |              |            |   |  |
|                                                   |                                    |                    |              |            | _ |  |
|                                                   | Name (ID) IM                       | G                  |              |            |   |  |
|                                                   | [Clic                              | tk to show term.]  |              |            |   |  |
|                                                   | テモN05<br>(fd649306)                |                    |              |            |   |  |
|                                                   | (10045500)<br>I                    | DISCONNECT         |              |            |   |  |
|                                                   |                                    |                    |              |            |   |  |
|                                                   |                                    |                    |              |            |   |  |
|                                                   |                                    |                    |              |            | — |  |
| 機器がONになると、撮影中の画像の Change Password Change Password |                                    |                    |              |            |   |  |
| 縮小画面が                                             | 「表示される。(約)                         | 1分毎の縮小             | 画像)          |            |   |  |

<ルータタイプの場合>

| Name (ID)  | IMG                   |  |  |
|------------|-----------------------|--|--|
|            | [Click to show term.] |  |  |
| デモNo5      |                       |  |  |
| (fd649306) |                       |  |  |
|            |                       |  |  |

<u>画像クリック</u>で ルータタイプビューア画面へ移動

(ルータタイプの利用台数パターン) ・カメラ1台 - ビューア1台 ・カメラ複数台 - ビューア1台 <サーバタイプの場合>

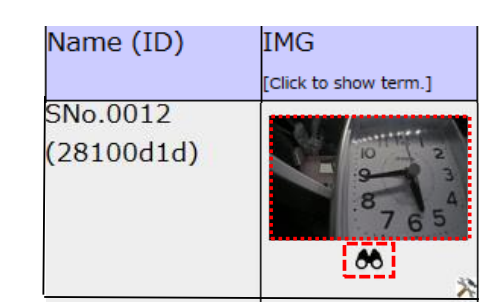

# 望遠鏡クリックで ルータタイプビューア画面へ移動

・カメラ1台 - ビューア複数台

#### 2.リアルタイム映像の閲覧

#### <ルータタイプ>

○撮影中の画像が表示される。各操作や状態の確認はこの画面で行う。
 項目の①~④は撮影している画像の表示操作。
 項目の⑤~⑦は各状態の確認。

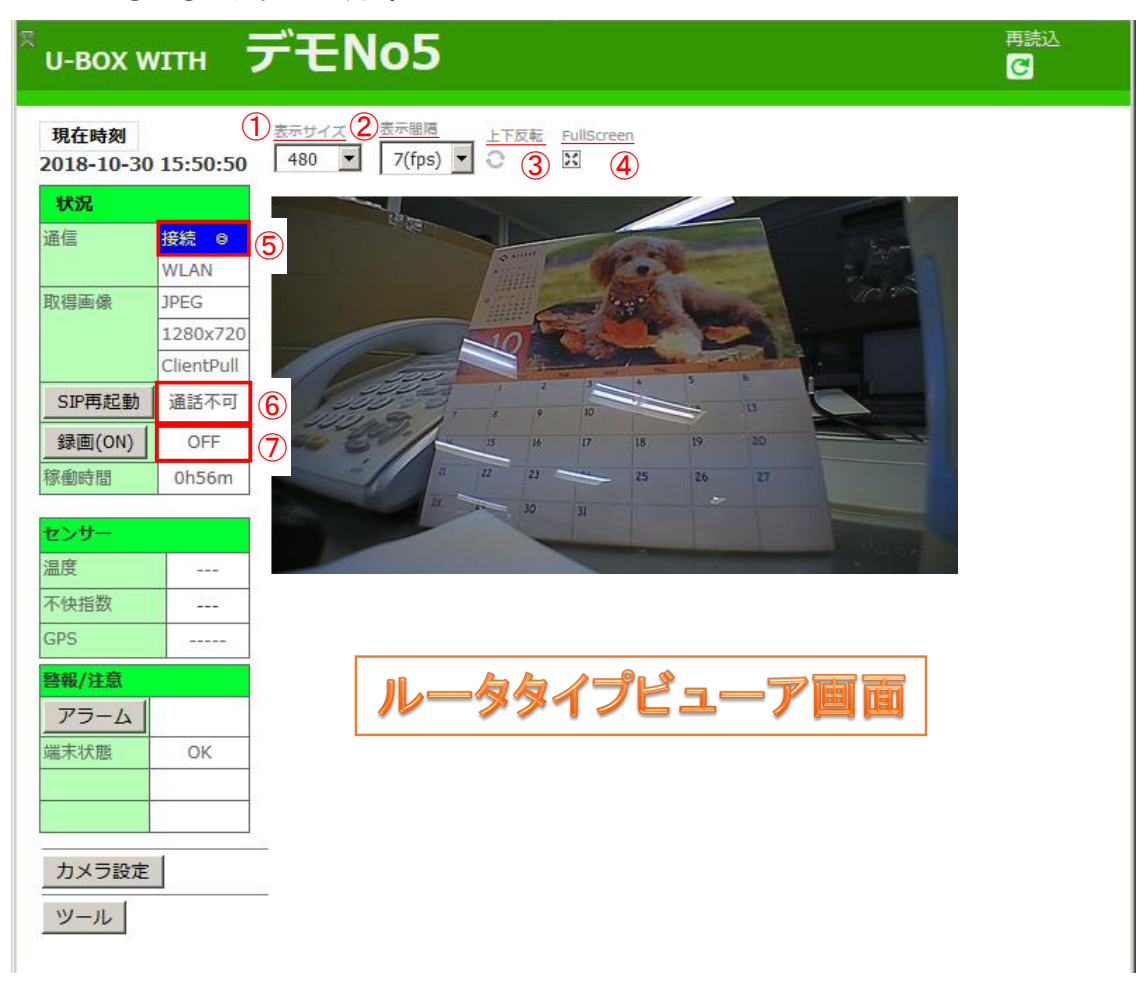

- ① 表示サイズ:横サイズを変更可能。(送られてくる画像の大きさは変わらない。) 160/320/460/800/1024/1280ピクセル(縦サイズは比率により変動。)
- ② 表示間隔:フレームレートを変更可能。(回線状況によっては、実更新時間と差が生じる。) 10(fps)/7(fps)/3(fps)/1(fps)/停止
- ③ 上下反転:画像の上下反転が可能。
- ④ FullScreen:フルスクリーン表示が可能。
- ⑤ 接続状態:画像取得遅延状態(ネットワークの遅延時間) ◎<0.25秒、○<0.5秒、△<1秒、▽<2秒、▼≧2秒</p>
- ⑥ 音声動作状態:通話可⇒音声受信可能、話中⇒通話中、通話不可⇒音声受信不可
- ⑦ **録画動作状態**: ON⇒録画中、 OFF⇒録画停止

## <サーバタイプ(画像クリック)>

○サーバタイプの画像をクリックした場合のビューア画面。 基本的には閲覧のみ。各操作や状態の確認はルータタイプビューア画面で行う。

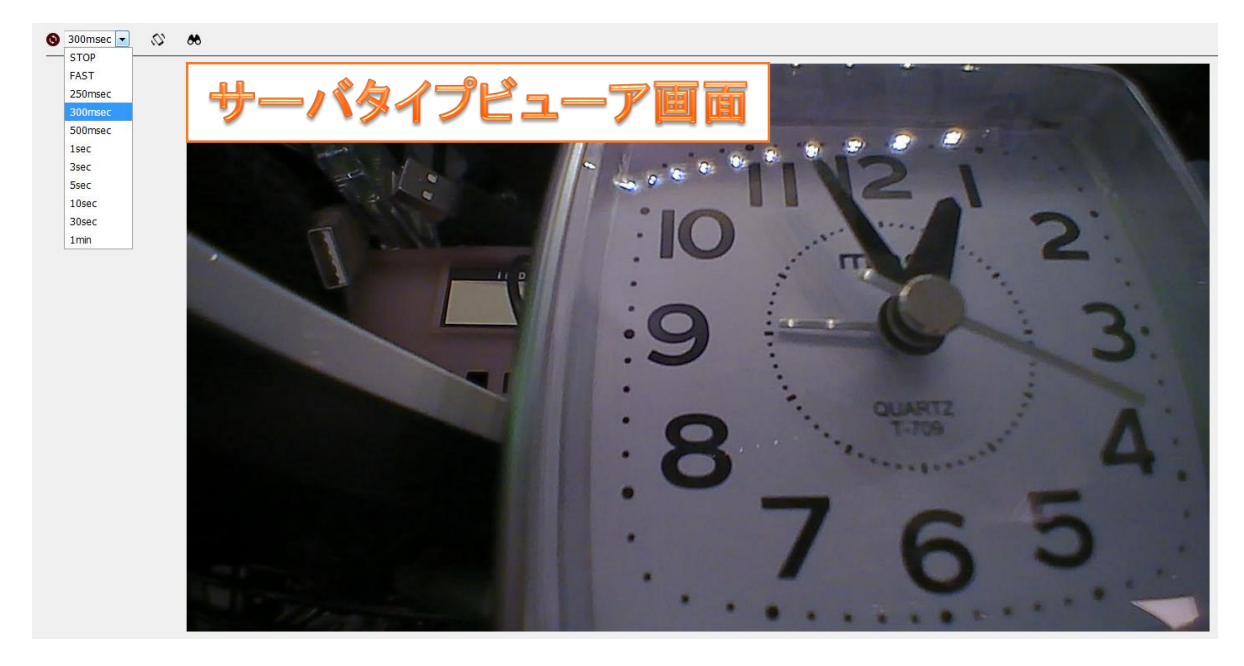

•左上操作説明

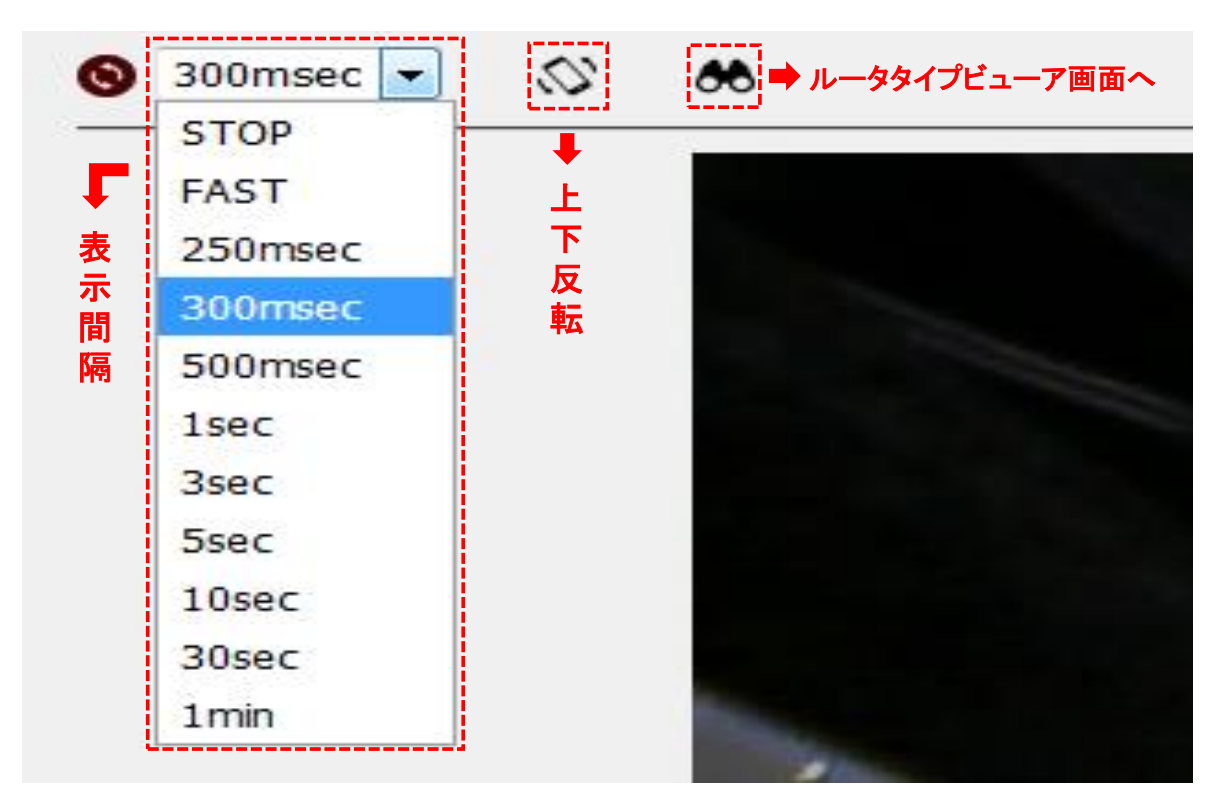

### 3.録画及び録画の閲覧、ダウンロード

3-1. 画像の録画

ルータタイプビューア画面の「録画(ON)」のボタンを押し、画像を録画する。 ※U-BOX WITH本体の「Rec」ボタンを長押しでも録画が可能。 ※録画OFFは、ビューア画面、本体共にONの際と同じ操作方法。

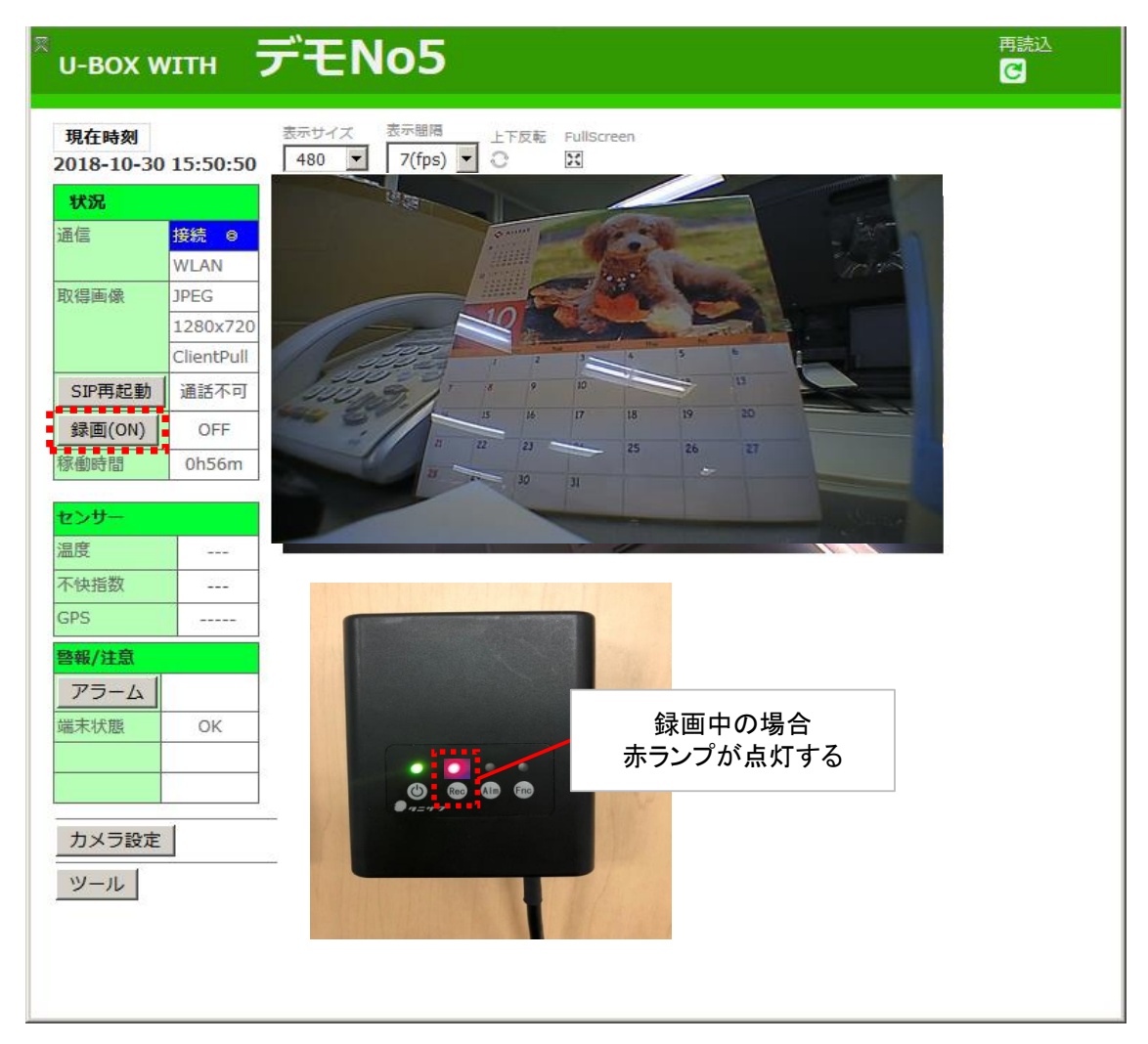

3-2. 録画の閲覧

| 200 00 00 00 00 |    |  |  |
|-----------------|----|--|--|
| 警報/注意           |    |  |  |
| アラーム            |    |  |  |
| 端末状態            | ОК |  |  |
|                 |    |  |  |
|                 |    |  |  |
|                 | -  |  |  |
| カメラ設定           |    |  |  |
| w u l           |    |  |  |
| シール             |    |  |  |

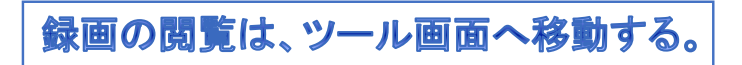

ビューア画面の左下部の ツールボタンをクリックで移動可能。

| ・ツール画面の録画取得をクリック                                  |
|---------------------------------------------------|
| VIEW TYPE                                         |
| <u>ClientPullJPEG(全画面表示)</u>                      |
| <u>MotionJPEG(全画面表示)</u>                          |
| GET RECORDING                                     |
| 録画取得                                              |
| ・取得したい日時を選択し、「GET」をクリック                           |
| 録画日時選択                                            |
| 18-06-07 19:50~ (619) 🔻                           |
| GET                                               |
| 《LTE等データ従量制の場合はWLAN等で接続後確認下さい》                    |
| 取得日時は10分単位でファイル保存。<br>()内数字は録画枚数。                 |
| ・簡易画像表示をクリック。                                     |
| 18-10-30 09:50~(181030-09-50)                     |
| 簡易画像表示                                            |
|                                                   |
| 選択日時録画ダウンロード<br>(1分もしくは10秒間の録画をzipファイルに圧縮しダウンロード) |
| 09:50∼ ▼ 1min ▼                                   |
| ダウンロード                                            |

#### ・簡易画像(録画)表示画面 選択した日時から10分間の録画画像が表示される。

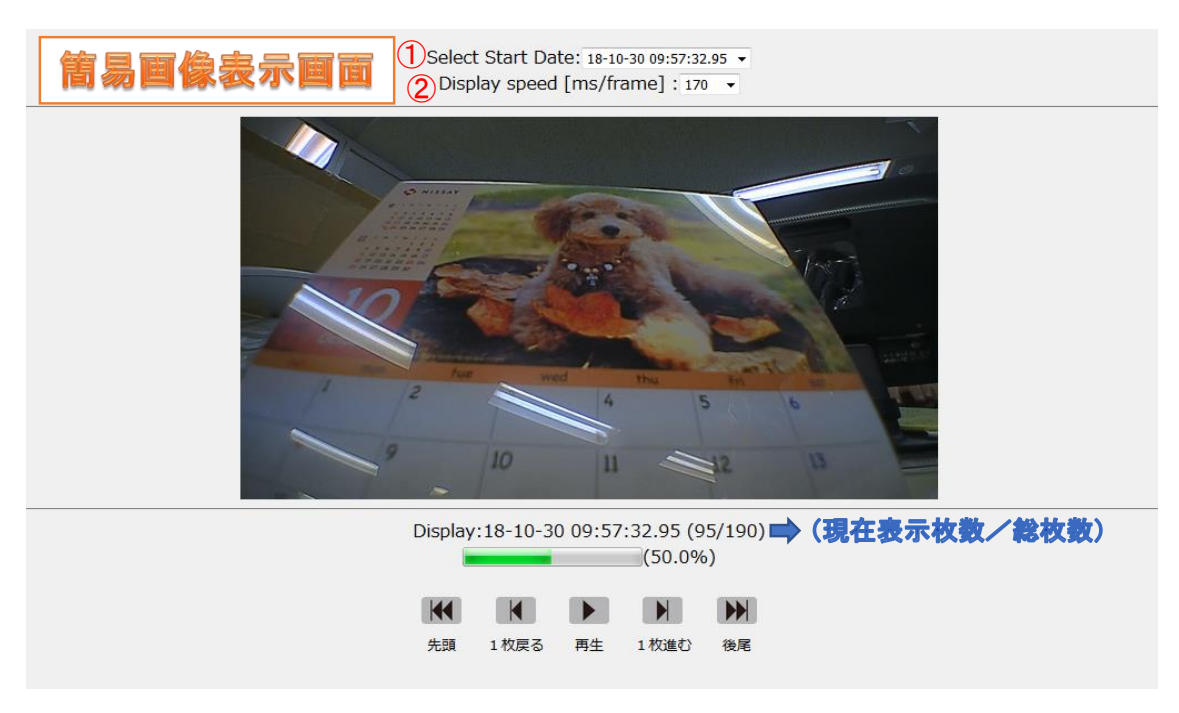

- ① 選択した10分の中からさらに細かく画像の選択が可能。
- ② 再生速度の変更が可能。デフォルトは170ms/frame。(50~1000までの13段階選択)
- 3-3. 録画のダウンロード zipファイルに圧縮されたJPEGデータがダウンロードできる。(最大1分間分)
- ・取得したい日時を選択し、「GET」をクリック。

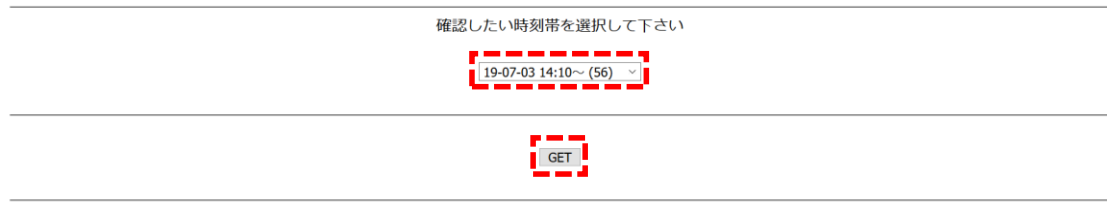

《LTE等データ従量制の場合はWLAN等で接続後確認下さい》

・「簡易画像表示画面」で何分(何秒)台の画像をダウンロードするかを確認する。

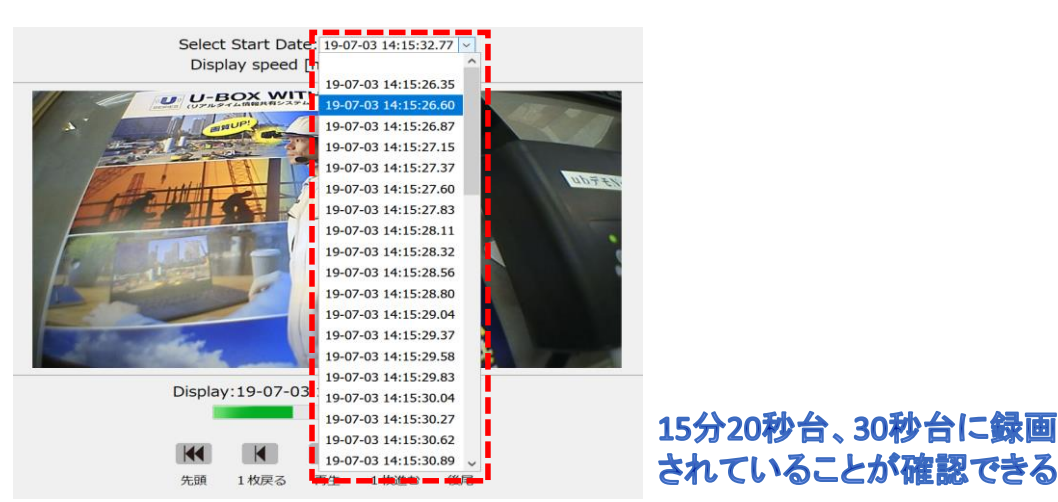

#### ・ダウンロードする時間と間隔を選択する。

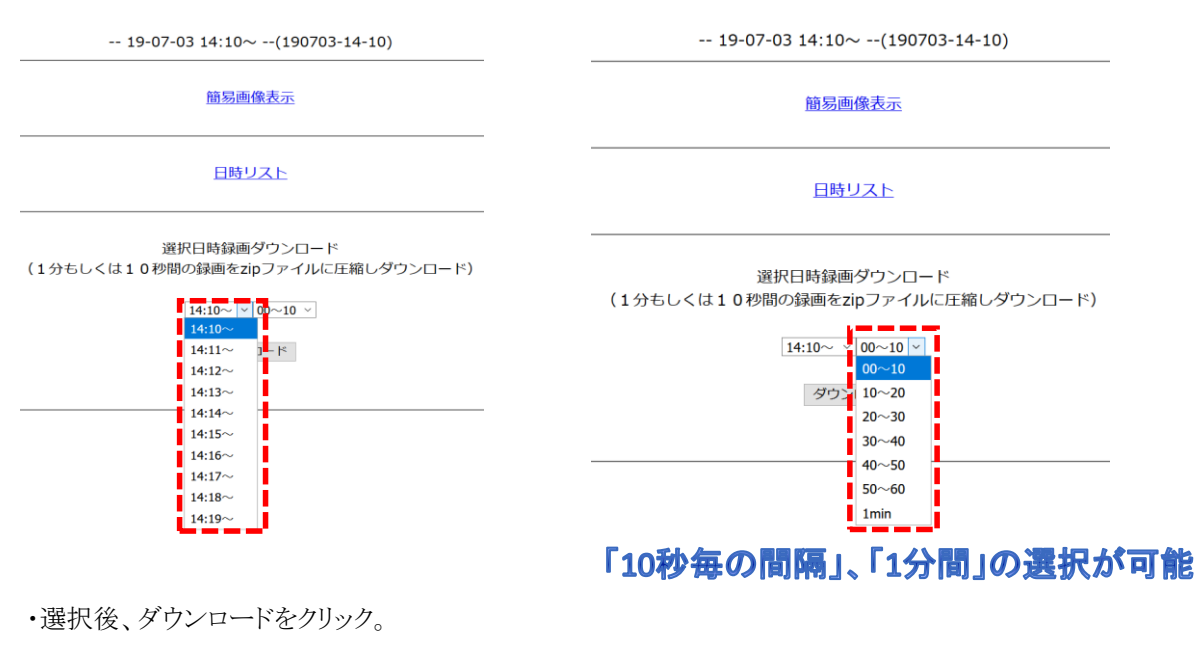

-- 19-07-03 14:10~ --(190703-14-10)

簡易画像表示

<u>日時リスト</u>

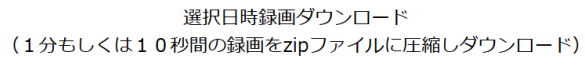

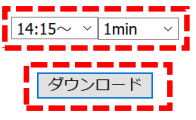

・ダウンロード画面で「Download(年-月-日時:分~[間隔])」をクリック。

07/03/19 14:29:45 (1時間経過後にファイルは削除されます)

Download (19-07-03 14:15~ [1min])

・選択した時間に録画されているJPEGデータがzipファイルに圧縮されダウンロードされる。

| 圧縮フォルダー ツール Demo-N              | o14@190703-14150_1m@ | 2060.zip | -               |        |    | $\times$ |   |
|---------------------------------|----------------------|----------|-----------------|--------|----|----------|---|
| 表示 展開                           |                      |          |                 |        | ~  | - (      | ? |
| al > Temp > Demo-No14@190703-14 | 150_1m@2060.zip      | ~ U      | Demo-No14@19070 | 3-1415 | 0  | P        |   |
| □ 名前 ^                          | 種類                   |          | 圧縮サイズ           |        |    | 13       | ^ |
| 📕 190703-141526_35.jpg          | JPG ファイル             |          |                 | 111    | КВ | 魚        |   |
| 190703-141526_60.jpg            | JPG ファイル             |          |                 | 112    | КВ | 魚        |   |
| 190703-141526_87.jpg            | JPG ファイル             |          |                 | 112    | KB | 魚        |   |
| 190703-141527_15.jpg            | JPG ファイル             |          |                 | 112    | КВ | 魚        |   |
| 190703-141527_37.jpg            | JPG ファイル             |          |                 | 110    | кв | 魚        |   |
| 190703-141527_60.jpg            | JPG ファイル             |          |                 | 112    | KB | 魚        |   |
| 190703-141527_83.jpg            | JPG ファイル             |          |                 | 111    | кв | 魚        |   |
| 190703-141528_11.jpg            | JPG ファイル             |          |                 | 112    | КВ | 魚        |   |
| 190703-141528_32.jpg            | JPG ファイル             |          |                 | 112    | КВ | 魚        |   |
| 190703-141528_56.jpg            | JPG ファイル             |          |                 | 112    | кв | 魚        |   |
| 190703-141528_80.jpg            | JPG ファイル             |          |                 | 111    | КВ | 魚        |   |
| 190703-141529_04.jpg            | JPG ファイル             |          |                 | 111    | KB | 魚        |   |
| 190703-141529_37.jpg            | JPG ファイル             |          |                 | 110    | КВ | 魚        |   |
| 190703-141529_58.jpg            | JPG ファイル             |          |                 | 109    | кв | 魚        |   |
| 190703-141529_83.jpg            | JPG ファイル             |          |                 | 113    | КВ | 魚        |   |
| 190703-141530_04.jpg            | JPG ファイル             |          |                 | 113    | КВ | 魚        |   |
| 190703-141530_27.jpg            | JPG ファイル             |          |                 | 113    | кв | 魚        |   |
| 190703-141530_62.jpg            | JPG ファイル             |          |                 | 114    | КВ | 角        |   |
| 190703-141530_89.jpg            | JPG ファイル             |          |                 | 114    | кв | 魚        |   |
| 190703-141531_16.jpg            | JPG ファイル             |          |                 | 112    | КВ | 魚        | ~ |
| <                               |                      |          |                 |        |    | >        |   |
|                                 |                      |          |                 |        |    | il 📼     | - |

4.音声通話で連絡を取る

#### ※ 必ず本体の電源を入れる前にヘッドセットを接続したことを確認し、(本書P.3参照) 状況表示にて音声動作状態を確認する。

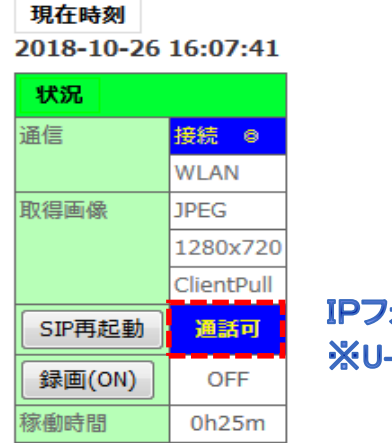

# IPフォン:設定してある電話番号(050)にかける。 ※U-BOX WITH 本体からの呼び出しは出来ない。

5.アラーム操作

○ビューア側もしくはU-BOX WITH本体から操作でアラーム(ブザー音)を鳴らすことが出来る。
 ○ビューア側(PC)とU-BOX WITH本体(及びヘッドセット)からブザー音が鳴る。

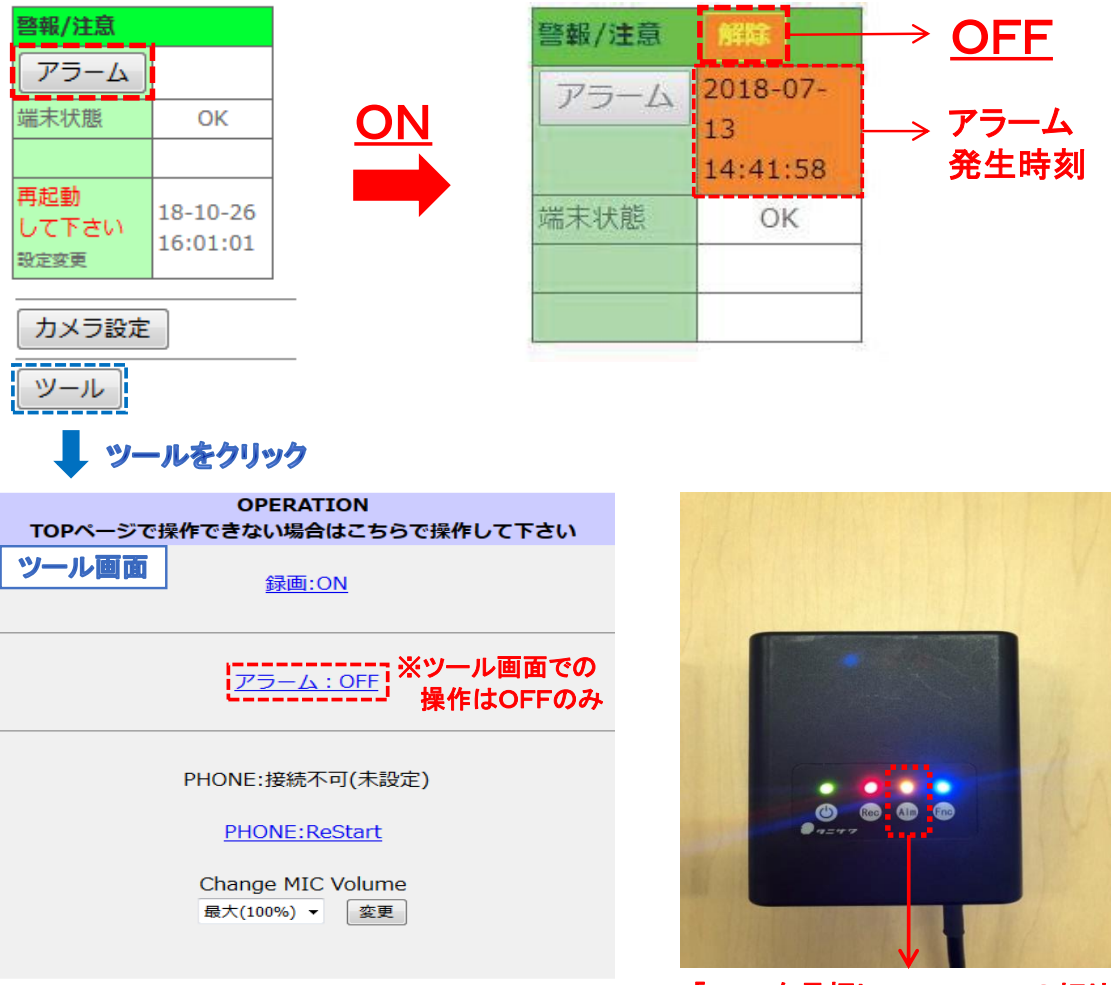

「Alm」を長押しでON・OFFの切り替え

# 【機器の電源OFF手順 及び ブラウザの終了】

## <u>1.U-BOX WITH 本体の電源OFF</u>

- ・一番左の電源ボタンを数秒長押し。
- ・全てのランプが点滅し、数秒後にランプがすべて 消えたら完了。
- ・モバイルバッテリーの電源は切らなくてOK (機種による)

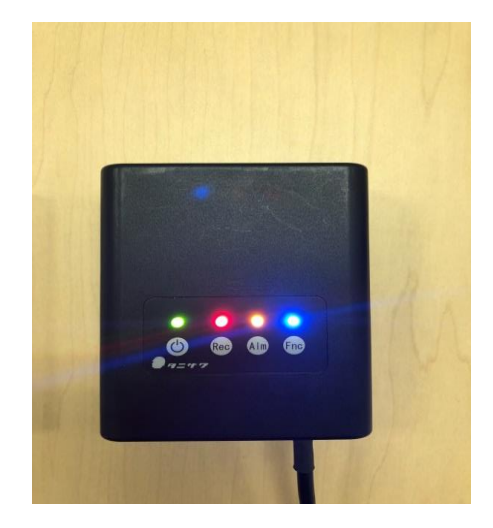

2.Wi-Fiモバイルルータ(Aterm MR05LN)の電源OFF

- ・右側面の電源ボタンを数秒長押し。
- ・表示された電源オプションの電源OFFをタップ。

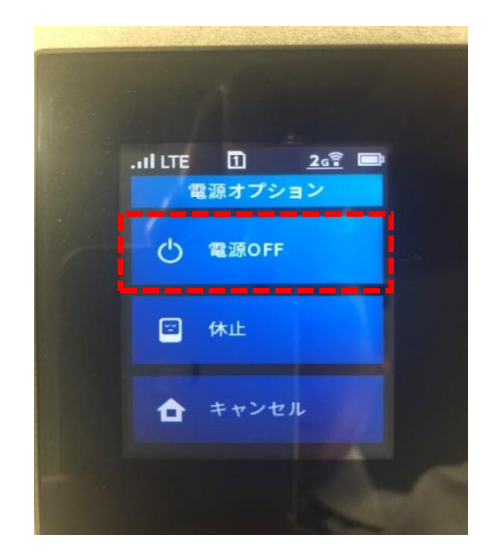

3.ブラウザの終了

・右上の×等でブラウザを閉じて終了。

以上